May 2024

# NIGERIA SEED PORTAL

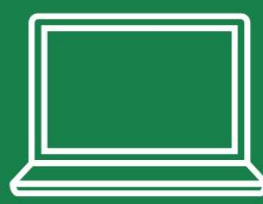

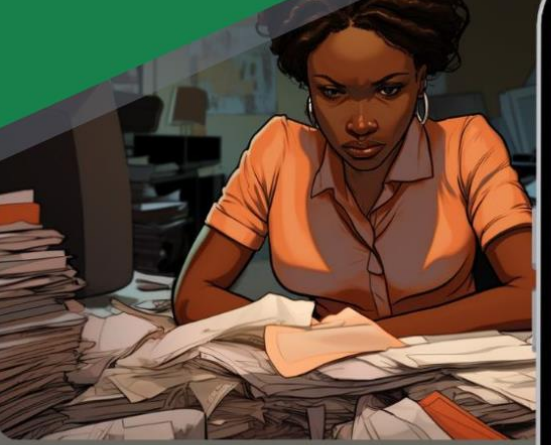

NSP.

## Nigeria Seed Portal

THE HUB FOR NIGERIAN SEEDS AND THE GATEWAY TO A BETTER FUTURE FOR NIGERIAN FARMERS.

Plant Variety Release & RegistrationPortal

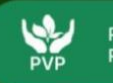

PVR

Plant Variety Protection Portal

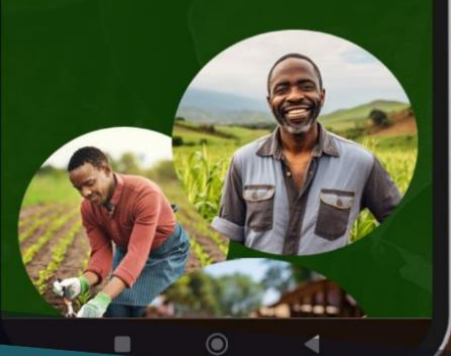

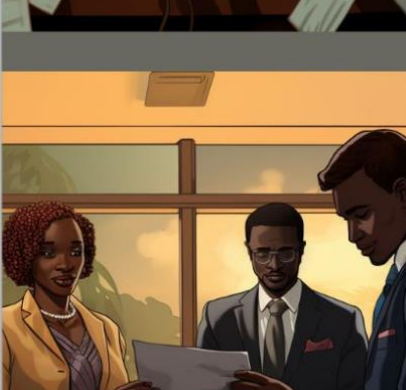

# USER MANUAL FOR BREEDERS

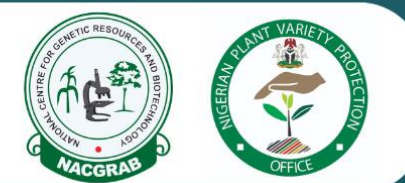

# Manual for Breeders Using the Nigeria Seed Portal for Variety Release and Protection

# Table of Contents

| Introduction                                                         |
|----------------------------------------------------------------------|
| Objectives                                                           |
| Using the Plant Variety Release and Registration Portal (PVR Portal) |
| 1. Accessing the PVR Portal3                                         |
| 2. Starting a PVR Application5                                       |
| 3. Uploading Documents7                                              |
| 4. Submitting the Application                                        |
| 5. Tracking Application Status9                                      |
| Using the Plant Variety Protection Portal (PVP Portal)11             |
| 1. Accessing the PVP Portal11                                        |
| 2. Starting a PVP Application                                        |
| 3. Uploading Documents                                               |
| 4. Submitting the Application                                        |
| 5. Tracking Application Status                                       |
| Compliance with Nigerian Rules                                       |
| Glossary                                                             |

## Introduction

The Nigeria Seed Portal is an essential tool for breeders aiming to release, register, and protect their plant varieties. It comprises two main sections: the Plant Variety Release and Registration Portal (PVR Portal) and the Plant Variety Protection Portal (PVP Portal). This manual provides a detailed guide for breeders to navigate these portals, ensuring compliance with Nigerian regulations.

## **Objectives**

- 1. Facilitate the efficient use of the Nigeria Seed Portal for variety release and protection.
- 2. Ensure breeders comply with Nigerian rules and regulations for variety release and plant variety protection.
- 3. Provide detailed, step-by-step instructions to navigate and utilize the PVR and PVP portals.

# Using the Plant Variety Release and Registration Portal (PVR Portal)

#### **1. Accessing the PVR Portal**

- Login:
  - Navigate to the PVR portal landing page.
  - Enter your login credentials and the correct CAPTCHA.
  - Click on the "Sign In" button.

 $\ensuremath{\bigcap}$  The CAPTCHA ensures that the login attempt is made by a human, preventing automated system access.

# <section-header><complex-block>

# **PVR portal Sign-in Page**

Plant Variety Release & Registration Portal

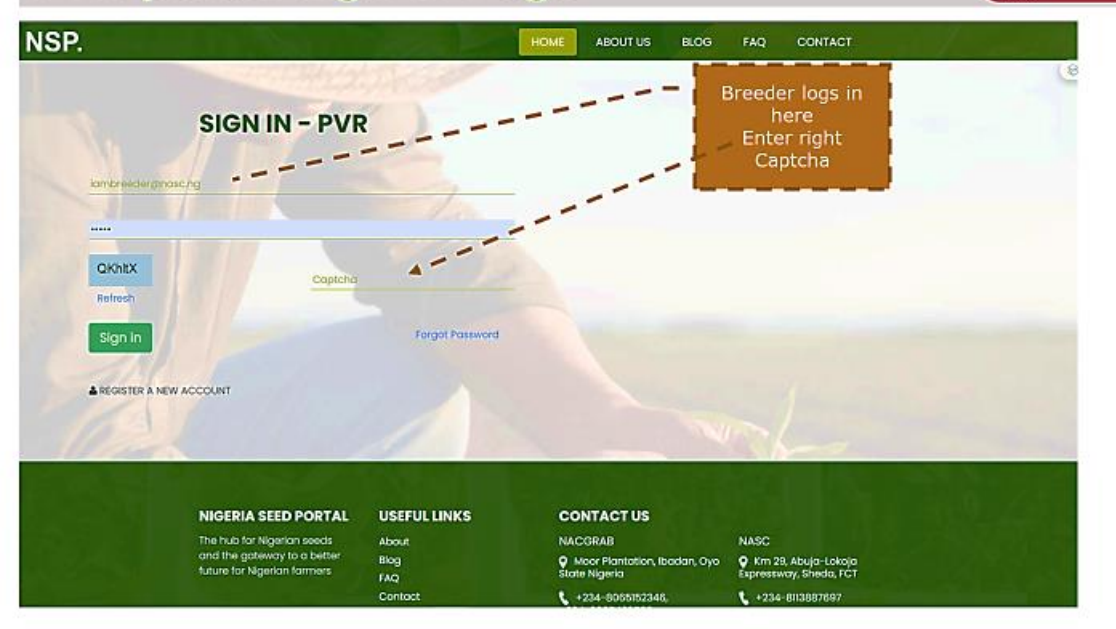

#### • Registration (if not already registered):

- Select the option to register as a breeder.
- Fill in the required details, which will be sent to the National Centre for Genetic Resources and Biotechnology (NACGRAB) for scrutiny.
- Await account activation via email.
- Log in using the provided credentials once activated.

 $\ensuremath{\mathbb{Q}}$  NACGRAB ensures that all breeder registrations are legitimate and meet the necessary requirements.

# If you want to register as a breeder

Plant Variety Rolease 8 Registration Portal

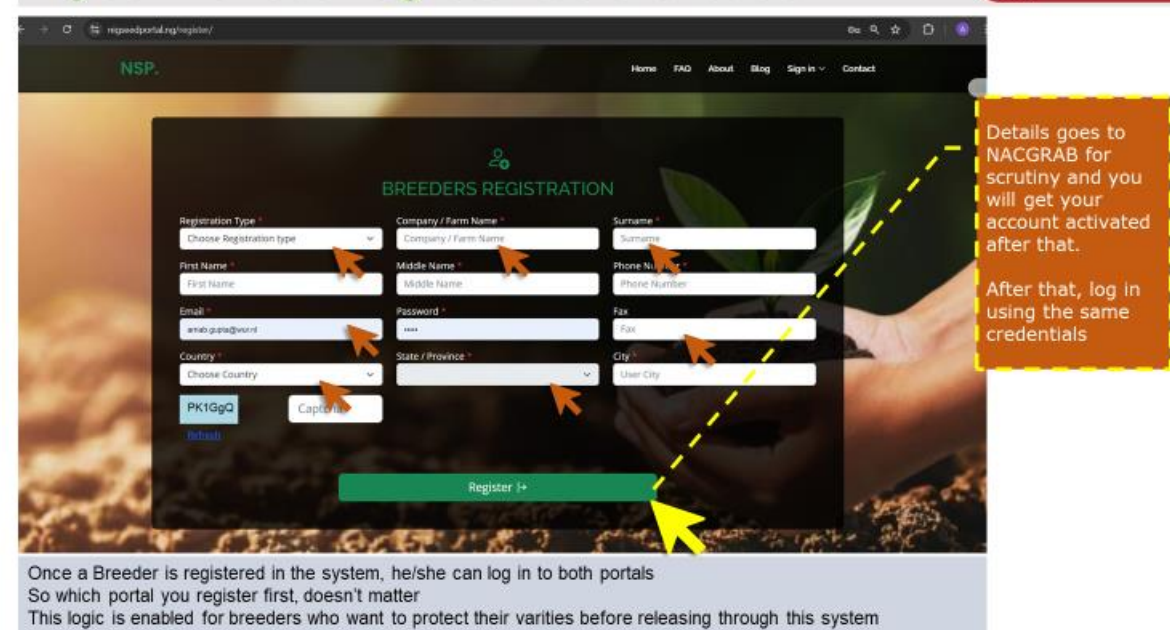

#### 2. Starting a PVR Application

#### • Initiate Application:

- After logging in, click on "New Application."
- You will be directed to a multi-tabbed application form.

 $\bigcirc$  The multi-tabbed format organizes the application process into manageable sections, making it easier to provide detailed information.

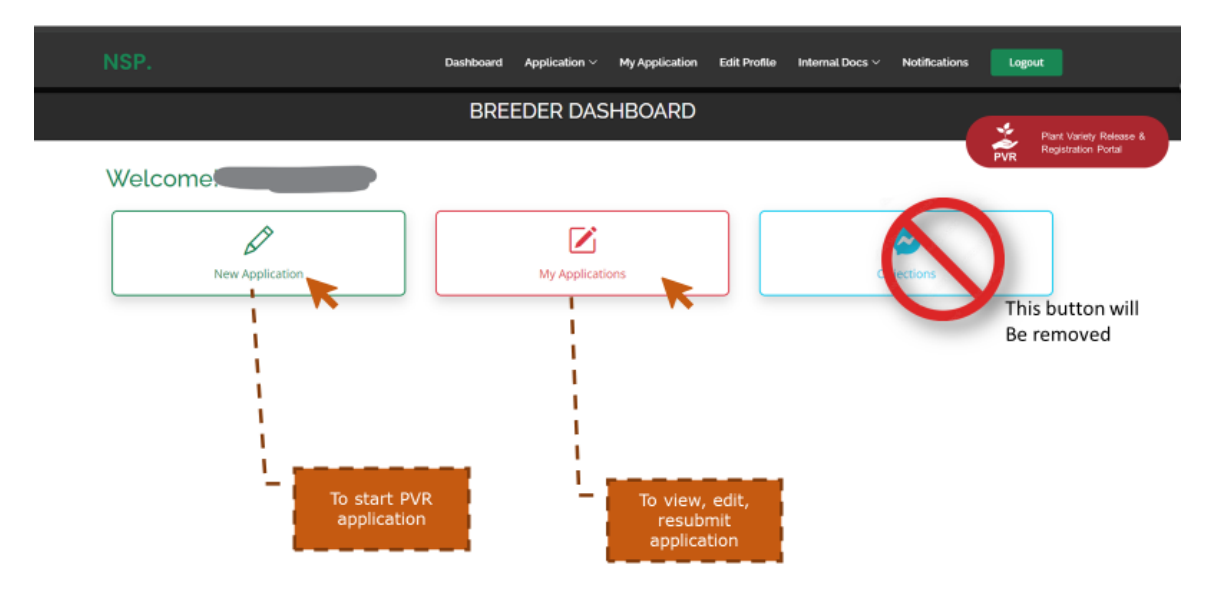

#### • Filling in Information:

- General Information:
  - Choose the crop from the dropdown list.
  - Fill in all relevant details, such as variety name, breeding method, and parental lines.
  - Click "Next" to proceed to the next section.

#### • Descriptors:

• Enter general descriptors (e.g., plant height, leaf shape), specific descriptors (e.g., flower color), DUS (Distinctness, Uniformity, and Stability), and VCU (Value for Cultivation and Use) information.

#### • Saving Progress:

- Continuously save your application by clicking "Save Application."
- A temporary reference number will be generated for tracking.
- See the 3 screenshots for the steps below

 $\ensuremath{\wp}$  saving your progress prevents data loss and generates a reference number for future tracking and it progresses the application to the next tab.

| Choose<br>Amaranthus                                                     | A Committee New A                                                                                                    |                                |
|--------------------------------------------------------------------------|----------------------------------------------------------------------------------------------------|--------------------------------|
| Cabbage<br>Cashew                                                        | Texel Seeds                                                                                                    |                                |
| Cassava<br>Castor                                                        |                                                                                                    |                                |
| Cocca                                                                    | State of incorporation *                                                                                                    |                                |
| Coonut<br>Coffee                                                         |                                                                                                    | Choose or                      |
| Conthorus                                                                | and the second second sec | Choose cr                      |
| Cowpea                                                                   | Name of proprietorship                                                                                                    | Fill up the                    |
| Date Palm<br>Forage Legumes                                              | sole                                                                                                    | <ul> <li>Click next</li> </ul> |
| Groundnut                                                                |                                                                                                    |                                |
| Kenaf                                                                    |                                                                                                    |                                |
| Kola                                                                     |                                                                                                    |                                |
| Maize                                                                    | * Botanical Name*                                                                                                    |                                |
| Groundnut                                                                | <ul> <li>Arachis hypogaea</li> </ul>                                                                                                    |                                |
|                                                                          |                                                                                                    |                                |
| Common Name *                                                            | Proposed Denomination *                                                                                                    |                                |
| PeaNut                                                                   | Badam20                                                                                                    |                                |
| N N                                                                      | K                                                                                                    |                                |
| Brief description of plant (Species, kind, genero, location of breeding) |                                                                                                    |                                |
|                                                                          |                                                                                                    |                                |
|                                                                          |                                                                                                    |                                |
|                                                                          |                                                                                                    |                                |
|                                                                          |                                                                                                    |                                |
|                                                                          |                                                                                                    |                                |
|                                                                          |                                                                                                    |                                |

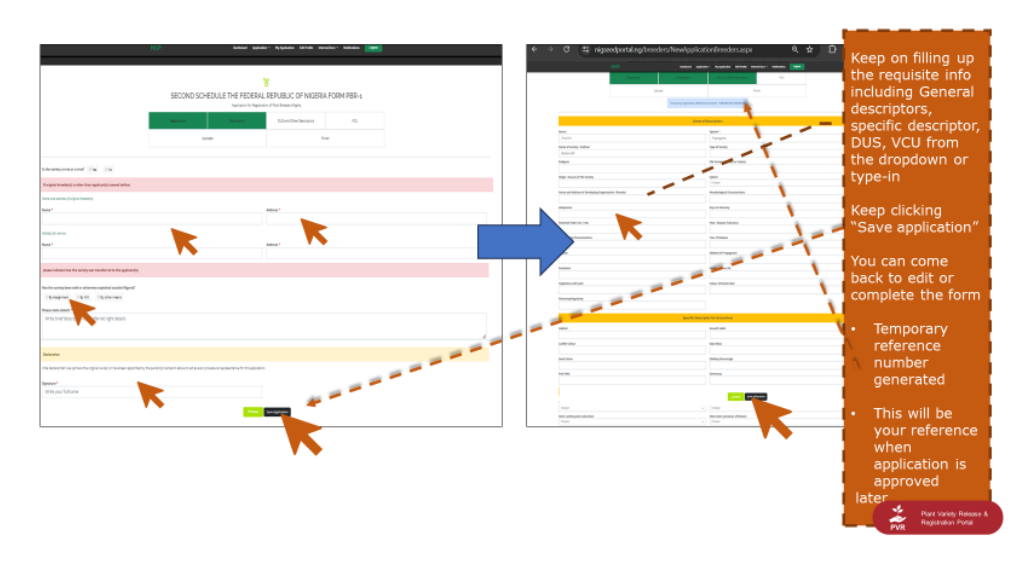

#### 3. Uploading Documents

- Document Upload:
  - Click "Choose File" to select the required documents from your device.
  - Click "Add" to upload each document (up to five files).
  - After adding all files, click "Save Documents."

 $\bigcirc$  Uploaded documents should include breeding records, test reports, application payment proofs and any other relevant certifications as required by the PVR regulations.

| NSP. | Dashboard | Application ~ | My Application | Edit Profile | Internal Docs ~ | Notifications | Logout |
|------|-----------|---------------|----------------|--------------|-----------------|---------------|--------|
|      |           |               |                |              |                 |               |        |

#### Я

SECOND SCHEDULE THE FEDERAL REPUBLIC OF NIGERIA FORM PBR-1

Application for Registration of Plant Breeders Rights

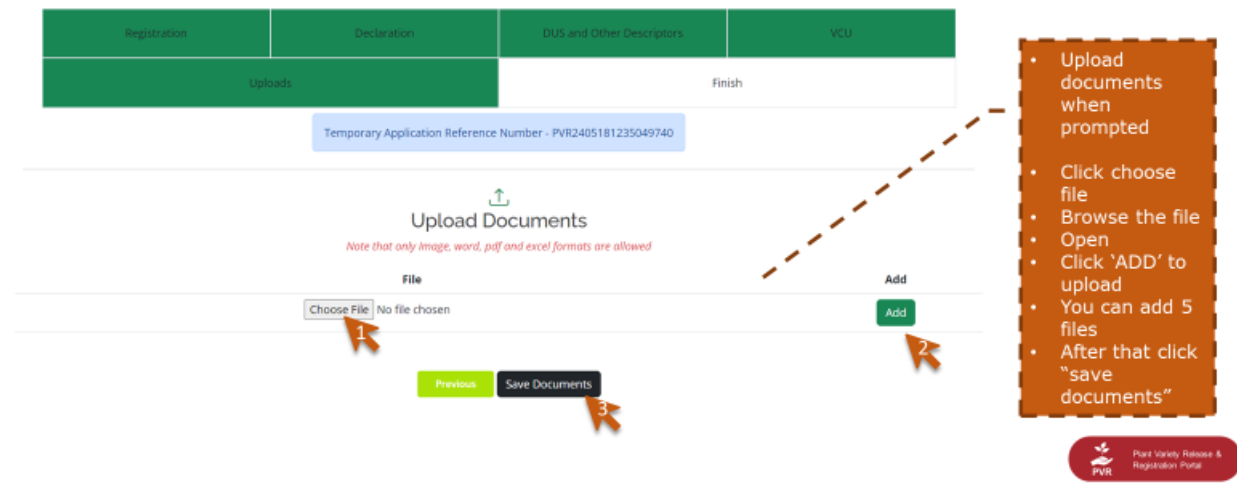

• Saving and Editing:

 Your application will now be saved but not submitted, allowing you to edit or upload more documents later. You submit to registrar later when you are confident you have all the information needed for the submission. You submit finally going to the "My Applications" section and clicking the green button

This feature provides flexibility to gather and upload documents over time, ensuring completeness before final submission.

| SP.                                                          | Dashboard Applicat                                | ion ~ My Application Edit Profile | Internal Docs v Notifications Logo | ut |
|--------------------------------------------------------------|---------------------------------------------------|-----------------------------------|------------------------------------|----|
| SECOND SCI                                                   | HEDULE THE FEDERAL<br>Application for Registrat   | REPUBLIC OF NIGI                  | ERIA FORM PBR-1                    |    |
| Regatration                                                  | Declaration                                       | DUS and Other Detemptors          | NCU                                |    |
|                                                              |                                                   |                                   |                                    |    |
|                                                              | Temporary Application Reference                   | ce Number - PVR2405181235049740   | ti -                               |    |
| YO                                                           |                                                   | N NUMBER : PVR24051812            | 35049740                           |    |
| r application is sav<br>can view and edit<br>can Upload more | ed, but not submitted<br>later<br>documents later |                                   |                                    |    |

#### 4. Submitting the Application

- Final Review:
  - Review all entered information and uploaded documents.
  - Once satisfied, submit your application to the registrar. ( use this button)
  - Track the application status in the breeder's dashboard.

 $\bigcirc$  A thorough review ensures accuracy and completeness, reducing the likelihood of rejection or requests for additional information.

| All       |                       |                |             | ~                            |            |            |                  |                      |
|-----------|-----------------------|----------------|-------------|------------------------------|------------|------------|------------------|----------------------|
| show 10   | ✓ entries             |                |             |                              |            | -          |                  | Search:              |
| * * *     | Registration No       | Registrant     | Entry Date  | Status                       | Plant Name | lew 🕴 Edit | Final Submission | Download Certificate |
| 1         | PVR2405181235049740   | Demo Arnab 4   | 18 May 2024 | Pending                      | Groundnut  | 2          |                  |                      |
| 2         | PVR2404011255328240   | Demo Arnab 4   | 01 Apr 2024 | Accepted Under Consideration | Tomato     | 0          |                  |                      |
| з         | PVR2403220201309019   | ewrWEEW        | 22 Mar 2024 | Submitted                    | Cotton     |            |                  |                      |
| 4         | PVR2402280439512450   | Demo Arnab     | 28 Feb 2024 | Pending                      | Groundnut  | 2          | £                |                      |
| 5         | PVR2402161210299299   | Demo Arnab 3   | 16 Feb 2024 | Submitted                    | Cassava    |            |                  |                      |
| 6         | 24012401241820633435  | Demo Arnab 3   | 24 Jan 2024 | Approved                     | Okra       | •          |                  | 44.                  |
| 7         | 24011203304020638726  | Demo Arnab 2   | 12 Jan 2024 | Approved                     | Wheat      |            |                  |                      |
| 8         | 24011002341720632711  | Demo Arnab     | 10 Jan 2024 | Approved                     | Cassava    | •          |                  | . the                |
| 9         | 24011002174520633192  | Demo Arnab     | 10 Jan 2024 | Approved                     | Tomato     |            |                  |                      |
| 10        | 23122112523120634263  | Arnab Test Dec | 21 Dec 2023 | Pending                      | Soybean    | 2          | ±.               |                      |
| Showing 1 | I to 10 of 16 entries |                |             |                              |            |            |                  | Previous 1 2 5       |
|           |                       |                |             |                              |            |            |                  |                      |

This means you car<mark>submi</mark> to registrar. Absence means you already have

- This meansan approved applicationand you can download your certificate
- You can always view your application

#### 5. Tracking Application Status

- Dashboard Status Indicators:
  - **Pending:** Finalize and submit your application.
  - **Submitted:** Await registrar's acceptance or provisional rejection.
  - **Rejected under Consideration:** Edit and resubmit the application with corrections.
  - Accepted under Consideration: Registrar's review is in progress.

 $\ensuremath{\bigcirc}$  These status indicators help breeders understand the current state of their application and what actions, if any, are required.

| (ppii) | cation Type          |                |             |                              |            |        |          |                  |                      |  |
|--------|----------------------|----------------|-------------|------------------------------|------------|--------|----------|------------------|----------------------|--|
| All    |                      |                |             | ~                            |            |        |          |                  |                      |  |
| how    | 10 👻 entries         |                |             | $\frown$                     |            |        |          |                  | Search:              |  |
| a +    | Registration No      | + Registrant + | Entry Date  | Status                       | Flant Name | ( View | + Edit + | Final Submission | Download Certificate |  |
| 1      | PVR2405181235049740  | Demo Arnab 4   | 18 May 2024 | Pending                      | Groundnut  | 0      | ×        | 2                |                      |  |
| 2      | PVR2404011255328240  | Demo Arnab 4   | 01 Apr 2024 | Accepted Under Consideration | Tomato     | ٩      |          |                  |                      |  |
| 3      | PvR2403220201309019  | ewnWEEW        | 22 Mar 2024 | Submitted                    | Cotton     | 0      |          |                  |                      |  |
| 4      | PVR2402280439512450  | Demo Arnab     | 28 Feb 2024 | Pending                      | Groundnut  | ۵      | 8        |                  |                      |  |
| 5      | PVR2402161210299299  | Demo Arnab 3   | 16 Feb 2024 | Submitted                    | Cassava    | •      |          |                  |                      |  |
| 6      | 24012401241820633435 | Demo Arnab 3   | 24 jan 2024 | Approved                     | Okra       | 0      |          |                  |                      |  |
| 7      | 24011203304020638726 | Demo Arnab 2   | 12 jan 2024 | Approved                     | Wheat      | •      |          |                  | -                    |  |
| 8      | 24011002341720632711 | Demo Arnab     | 10 jan 2024 | Approved                     | Cassava    | ٥      |          |                  | a.                   |  |
| 9      | 24011002174520633192 | Demo Arnab     | 10 jan 2024 | Approved                     | Tomato     | •      |          |                  | d                    |  |
| 10     | 23122112523120634263 | Amab Test Dec  | 21 Dec 2023 | Pending                      | Soybean    |        | ×        |                  |                      |  |

#### Statuses in the dashboard: Breeders' actions

Pending: You need to finalize your application and submit whenever your form is ready with all docs and info

Submitted: Registrar needs to either accept or provisionally reject

Rejected under consideration: There are some info missing or incorrect. You can now edit and 'resubmit'. Accepted under consideration: Registrar has accepted and your application is under review by TSC and NSC

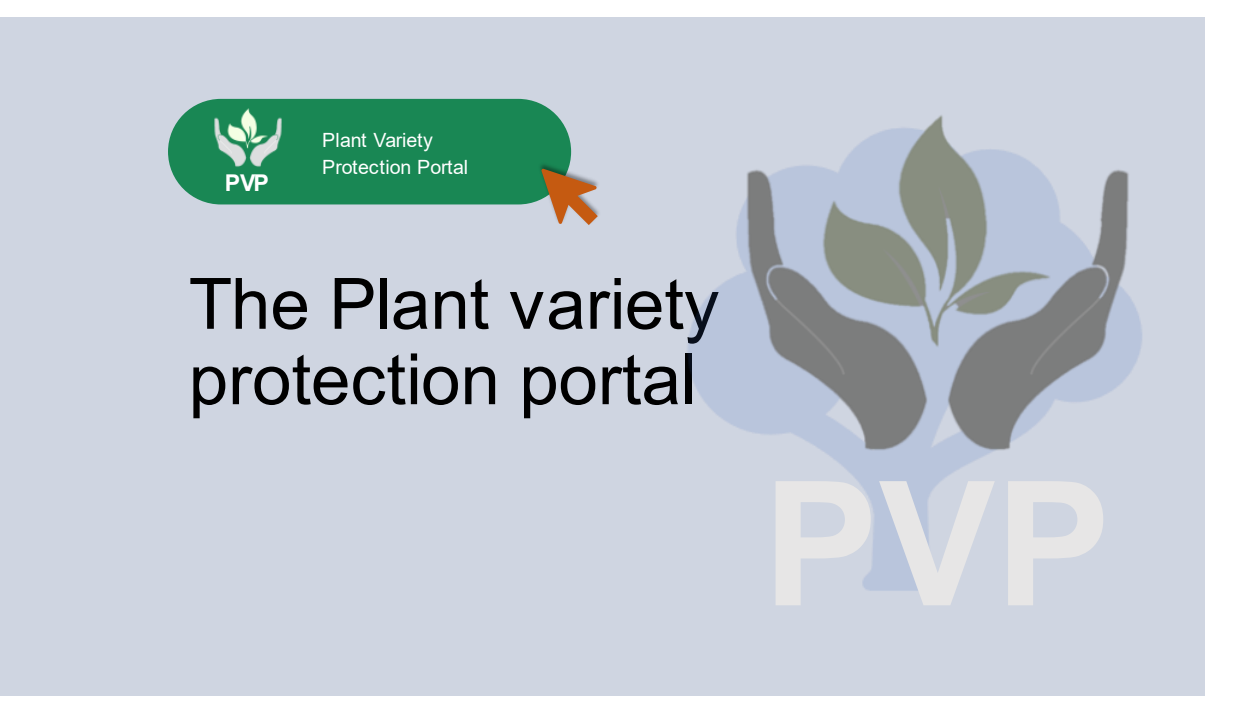

# **Using the Plant Variety Protection Portal (PVP Portal)**

#### 1. Accessing the PVP Portal

- Login:
  - Navigate to the PVP portal landing page.
  - Enter your login credentials and the correct CAPTCHA.
  - Click on the "Sign In" button.

 $\ensuremath{\bigcirc}$  The CAPTCHA ensures that the login attempt is made by a human, preventing automated system access.

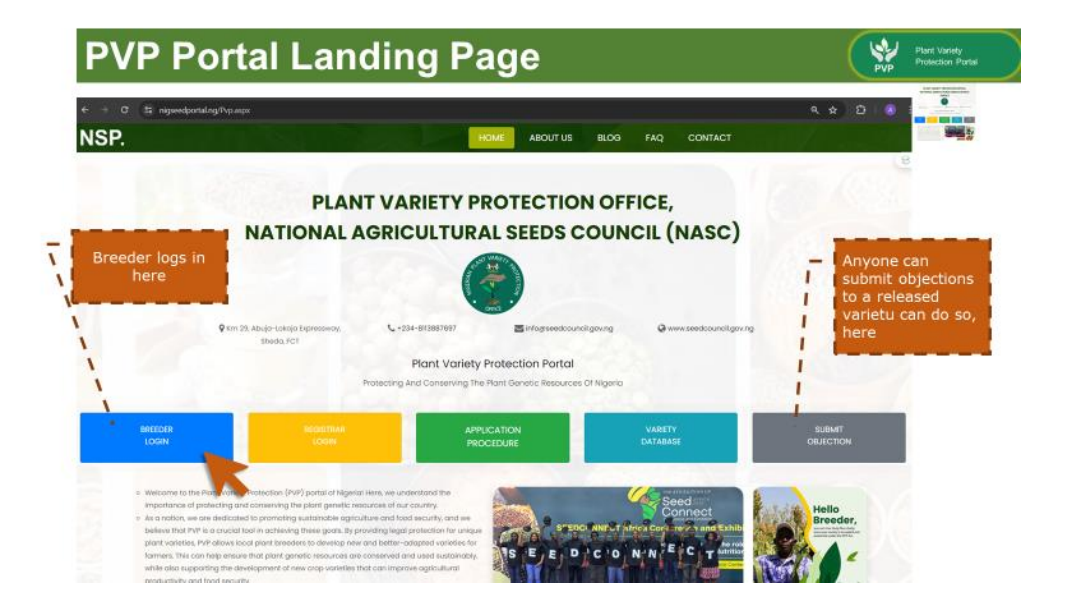

| Breede            | er's sign                                                 | -in Page        | 9                   |                        | Puer Variety<br>PVP Protection Partiel            |
|-------------------|-----------------------------------------------------------|-----------------|---------------------|------------------------|---------------------------------------------------|
| ♦ → C 🛱 nigsendpo | ntal ng PopLogin aspi                                     |                 |                     |                        | ∞ < ★ D                                           |
| NSP.              |                                                           |                 | HOME ABOUT US BLOG  | FAQ CONTACT            |                                                   |
| maine breeder.g   | SIGN IN - PVF                                             |                 |                     |                        | Breeder logs in<br>here<br>Enter right<br>Captcha |
|                   |                                                           |                 |                     |                        |                                                   |
| IEncSR            | Encsil 4                                                  | +               |                     |                        |                                                   |
| Sign in           |                                                           | Forgot Password |                     |                        |                                                   |
| REGISTER A NEW    | N ACCOUNT                                                 |                 |                     |                        |                                                   |
|                   |                                                           |                 |                     |                        |                                                   |
|                   |                                                           |                 | - and the second    | 821 Mai                |                                                   |
|                   | NIGERIA SEED PORTAL                                       | USEFUL LINKS    | CONTACTUS           |                        |                                                   |
|                   | The hub for Nigerian seeds<br>and the gateway to a better | About           | NACGRAB             | NASC                   |                                                   |
| and the second    | future for Nigerian formers                               | FAQ             | State Nigeria       | Expressway, Sheda, FCT | 옷을 다 소리 수 없                                       |
|                   |                                                           | Contact         | \$ +234-8065152346, | \$ +234-8113887697     |                                                   |

#### • Registration (if not already registered):

- Select the option to register as a breeder.
- Fill in the required details for scrutiny by the Plant Variety Protection Office (PVPO).
- Await account activation via email.
- Log in using the provided credentials once activated.

 $\ensuremath{\mathbbmath{\mathbb{P}}}$  PVPO ensures that all breeder registrations are legitimate and meet the necessary requirements.

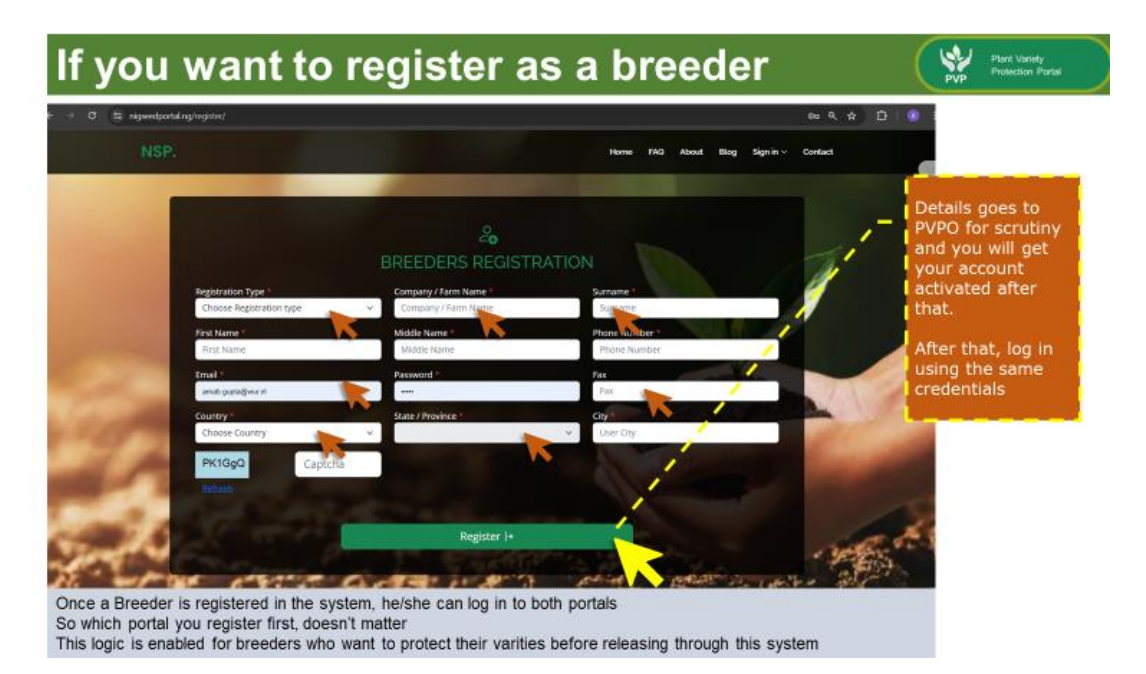

#### 2. Starting a PVP Application

#### • Initiate Application:

- After logging in, click on "New Application."
- You will be directed to a multi-tabbed application form.

 $\ensuremath{\mathbb{Q}}$  The multi-tabbed format organizes the application process into manageable sections, making it easier to provide detailed information.

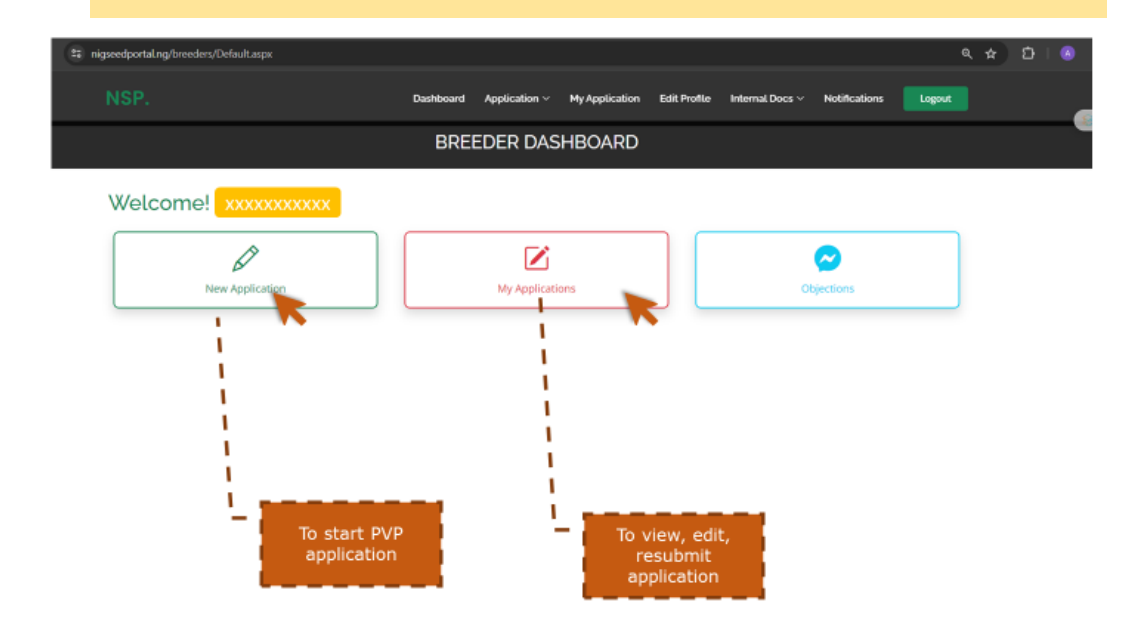

#### • Filling in Information:

- General Information:
  - Fill in all relevant details, such as variety name, breeding method, and parental lines.
  - Click "Next" to proceed to the next section.

|                                                                                                    |                                                                        | APPLIC                  | ATION FORM                      |            |              |                    |
|----------------------------------------------------------------------------------------------------|------------------------------------------------------------------------|-------------------------|---------------------------------|------------|--------------|--------------------|
| Image: Second state       Applicant (s) Address *         Telephone number(s) *       Face *         Telephone number(s) *       Excidence (country) *         Nationality (les) *       Registered offices for legal entities (State) *                                                                                                    |                                                                        |                         | ~                               |            |              |                    |
| UPOV MODEL FORM         Multiple tabs         For THE APPLICATION FOR PLANT BREEDERS' RIGHTS         Multiple tabs         Technical Questionnaire         DUS       Upbads       Forsh         Multiple tabs         Technical Questionnaire       DUS       Upbads       Forsh       Forsh       <                                                                                                    |                                                                        |                         | 8                               |            |              |                    |
| FOR THE APPLICATION FOR PLANT BREEDERS' RIGHTS       information         Regeneration       Technical Questionnaire       DUS       Uploads       Firsth       Firsth                                                                                                    |                                                                        | UPOV M                  | IODEL FORM                      |            | , – <b>–</b> | Multiple tabs f    |
| Presentation     Technical Questionnaire     DLS     Uploads     Prisich     Fill In all Info<br>is relevan       Information on applicant or representative     Applicant (s) Address *                                                                                                    | F                                                                      | OR THE APPLICATION FO   | OR PLANT BREEDE                 | RS' RIGHTS | - i -        | information        |
| Information on applicant or representative Applicant (a) Name * Applicant (a) Name *  If a point (b) Address *  Fax *  If a point (b) Address *  If a point (b) Address *  If | Restaurtion                                                            | Technical Quantiannaire | DUE                             | University | 1            | iii in all into tr |
| Information on applicant or representative Applicant (s) Name* Applicant (s) Address *  Telephone number(s) * Fax* Fax* Fax*  Residence (Country) * Choose  Registered offices for legal entities (State) *  Registered offices for legal entities (State)                                                                                                    | negan abou                                                             |                         |                                 | opicials   |              |                    |
| Information on applicant or representative       Applicant (s) Name*     Applicant (s) Address *       Telephone number(s) *     Fax *       Information on applicant (s) Address *     Fax *       Information on applicant (s) Address *     Fax *       Information on applicant (                                                                                                    | <b>N</b>                                                               | •                       | <b>N</b>                        |            |              |                    |
| Applicant (s) Name*  Applicant (s) Address *  Telephone number(s) *  Telephone number(s) * | Information on applicant or representative                             |                         |                                 |            |              |                    |
| Applicant (s) Address *       Telephone number(s) *       Fax *       Instenality (les) *       Registered offices for legal entities (State) *       Registered offices for legal entities (State)                                                                                                    | information on applicant or representative                             |                         |                                 |            |              |                    |
| Telephone number(s)*     Fax *       Telephone number(s)*     Fax *       Nationality (les)*     Residence (Country)*       Choose     ~       Registered offices for legal entities (State)*       Registered offices for legal entities (State)                                                                                                    | Applicant (s) Name *                                                   |                         | Applicant (s) Address *         |            |              |                    |
| Telephone number(s) * Fac *  Telephone number(s) *  Registered offices for legal entities (State) *  Registered offices for legal entities (State) *                                                                                                    |                                                                        |                         |                                 |            |              |                    |
| Nationality (les)*     Residence (Country)*       Choose     ~       Registered offices for legal entities (State)*     ~                                                                                                    | Telephone number(s) *                                                  |                         | Fax *                           |            |              |                    |
| Nationality (les)*     Residence (Country)*       Choose     ~       Registered offices for legal entities (State)*       Registered offices for legal entities (State)                                                                                                    |                                                                        |                         |                                 |            |              |                    |
| Registered offices for legal entities (State) * Registered offices for legal entities (State)                                                                                                    |                                                                        |                         |                                 |            |              |                    |
| Registered offices for legal entities (State) *<br>Registered offices for legal entities (State)                                                                                                    |                                                                        |                         |                                 |            |              |                    |
| Registered offices for legal entities (State) * Registered offices for legal entities (State)                                                                                                    | Nationality (les) *                                                    |                         | Residence (Country) *           |            |              | ~                  |
| Registered offices for legal entities (State)                                                                                                    | Nationality (ies) *                                                    |                         | Residence (Country) *<br>Choose |            |              | ~                  |
|                                                                                                    | Nationality (ies) *<br>Registered offices for legal entities (State) * |                         | Residence (Country) *<br>Choose |            |              | ÷                  |

| NSP.                                     | Logout                            | Appleant (s) Address *<br>Fill in address *                                      |
|------------------------------------------|-----------------------------------|----------------------------------------------------------------------------------|
| APPLICA                                  | TION FORM                         | Telephone number(s) *<br>4455555555                                              |
| UPOV MC                                  | Y<br>DEL FORM<br>FOR PLANT BREEDE | Fax* 4477885522 S' Nationality(int) *                                            |
| Dag                                      | istration                         | Nigerian<br>Residence (Country) *<br>Nigeria                                     |
| Technical                                | Questionnaire                     | Registered effices for legal entities (State) *<br>add info                      |
| u                                        | ploads                            | A procedural representative/agent/proxy will be used? C Yes                      |
| ,                                        | inish                             | Name and address to which correspondence is to be sent (if different from above) |
|                                          |                                   | Name *                                                                           |
| Information on applicant or representati | ve                                | Address *                                                                        |
| Applicant (i) Name*<br>Tony Mkena        |                                   | Telephone No. *                                                                  |
|                                          |                                   | Fax *                                                                            |

| rgomente AVSUL)                                                                                                    | NSPA Loput                                                                                                    |
|----------------------------------------------------------------------------------------------------|----------------------------------------------------------------------------------------------------|
|                                                                                                    | Is which date was the variety sold in other territories/ countries? *                                                                                                    |
| pplication No *                                                                                                    | AUTHORIZATION                                                                                                    |
| tage *                                                                                                    | 9 (b): I/We declare that the material provided with the first application is<br>representative of the variety and relevant to this application.<br>O Yes I/We do                                                                                                    |
| resders Reference or Denomination *                                                                                                    | (c) Authorization is hereby given to the Authority to exchange with the competent<br>authorities of any UPOV member all necessary information and material related to the<br>variety, provided that the rights of the applicant are safeguarded.                                           |
|                                                                                                    | O Agree O Disagree O No Applicable                                                                                                    |
| ther Declarations (Optional)                                                                                                    | We hereby apply for the grant of plant breaders' rights. LWe hereby declare that, to<br>the best of mylour knowledge, the information necessary for the examination of the<br>application, given in this form and in the annexes, is complete and correct.*<br>Inter Namely Place and Date |
| , Priority is claimed in respect of the application filed in State / Integravermental<br>equivalent (Filed State) (State (Filed State)) (State / Integravermental<br>sparsated by comma)<br>An official copy of the first application, including the date of filing, is requested as a<br>ertification of priority (uplead if applicable, the uploads section below) | Write your fullname                                                                                                    |
| . The variety has been                                                                                                    |                                                                                                    |
| Sold or otherwise disposed of to others, by or with the concent of the breeder, for<br>purposes of exploitation of the variety                                                                                                    |                                                                                                    |
| O offered for sale or marketed with the armement of the breeder. ONAL Vet                                                                                                    |                                                                                                    |
| Concrete in and of the fetter monthle agreement of the best of the fet                                                                                                    |                                                                                                    |

#### • UPOV Model Technical Questionnaire:

• Complete the questionnaire according to the guidelines provided by the International Union for the Protection of New Varieties of Plants (UPOV).

Fill in the UPOV model Technical Questionnaire too, in the next tab

|                                                                                                    | =                                                                                                    | Descendential of (a) an implet ( define a type) gebliker on implementary i                                                                                                    |
|----------------------------------------------------------------------------------------------------|----------------------------------------------------------------------------------------------------|----------------------------------------------------------------------------------------------------|
|                                                                                                    | APPLICATION FORM                                                                                             |                                                                                                    |
|                                                                                                    | 52                                                                                                    | Exactly the expression of the characteristics; (in the similar variety) as:                                                                                                    |
|                                                                                                    | UPOV MODEL FORM                                                                                              | 7.11n addition to the Information provided in unclines 3 and 6, are there any additional characteristics which may help to distinguish the variety? O'res O for                                                                                                    |
| FOR THE APPL                                                                                                    | ICATION FOR PLANT BREEDERS' RIGHTS                                                                           | If Yes, Provider details 1                                                                                                    |
| Tagazzan 1                                                                                                    | In Instal Questionner                                                                                        |                                                                                                    |
|                                                                                                    | and addressment relation of unsumer - concerning and on social as                                            | we done any special conditions for growing the variety of conducting the examination?                                                                                                    |
| Reference Number *                                                                                                    | 1.1 Belankal name *                                                                                          | If Yes, Provide datafis *                                                                                                    |
|                                                                                                    | Solamam tuberosum                                                                                            |                                                                                                    |
| 1.3 Comman name: *<br>Kidh potata                                                                                               | 2. Applicant Name *<br>Tone Mixena                                                                           | Other Information * Index to CON 34 Chapter 18: 10(3.16) - walkery use 31 ADM 16 Chapter 18: 10(3.16) - where a photograph of the variety is to be provided 1 COM 35<br>[Chapter 10: 10(3.16) - publices for applicant                                                                                                    |
| Applicant address *                                                                                                    | Telephone no *                                                                                               |                                                                                                    |
| Fill in address                                                                                                    | 445555555                                                                                                    | Authoritation for release                                                                                                    |
| fea no*<br>4477085522                                                                                                    | Email Address *                                                                                              | R 101 Does the variety require prior authorization for release under legislation concerning the protection of the environment, human and animal health?                                                                                                    |
| Brooder (F different from Applicant)*                                                                                           | 3. Prepared denomination *                                                                                   | 0.60                                                                                                    |
|                                                                                                    | Por21                                                                                                    | If the Transveption the authorization No file opticated<br>Docent No. The opticated                                                                                                    |
| Breesler's reference: *<br>34630546                                                                                             |                                                                                                    | 5.1 The expression of a characteristic or second characteristics of a variety may be affected by factors, such as prets and disease, chemical tradition is g. grawth                                                                                                    |
| information on the levening scheme and propagation of th                                                                        | he variety                                                                                                   | Processory of pressory, investory of more control, investory reactions, some same transform protection points of a tract, its, incompanies of point-matrix to be<br>examined as submitted for examination. I                                                                                                    |
| 4.1 Breading scheme *<br>See ADV 11 (Dapter 10: 75 4.1) : industration on breading                                              | ukana                                                                                                    | 4.3 The plant material based rest here undergoes any materians shells multiplication properties of the descentration of the runking, writes the compared<br>based of the second second s |
| 4.3 Method of propagating the sariety <sup>2</sup><br>Refer ( 64 (H (Dropter H); T() 4.2) - Information semethod<br>sarieties ( | of propagating the variety $J_1$ GN 32 (Chapter 10: TQ 4.2) - information on method of propagation of hybrid | Destaution                                                                                                    |
| 3. DES Traisidiques Die DES craits for dris crap. Refer to ( C                                                                  | M 13.1, 13.4 (13.4)(44 19. 19. 19. 1                                                                         | Thereby declare chec, to the base of my knowledge, the information provided in this from is somet; * Applicant Name                                                                                                    |
| Seedling anthoganis coloration of hypecolyl C staars                                                                            | C Present                                                                                                    | Euro *                                                                                                    |
| Next:growth type Codemonate C tooloominute                                                                                      |                                                                                                    | Termina San Bustranda                                                                                                    |
| 6. Similar Nationies Role: in ( 69:33 )(Chapter 10:70 K) -siz                                                                   | nlarvarieties)                                                                                               |                                                                                                    |
|                                                                                                    |                                                                                                    |                                                                                                    |

#### • DUS Information:

- Enter the required DUS details.
- If you already have done the DUS testing through an authorized entity, check the "I have DUS report" checkbox and upload the pdf document. Otherwise continue selecting the DUS traits for the crop from the drop down menu.

|                                          | NSP. Dashboard A                                                             | pplication - My Application                                                                                                    | Edit Profile Internal Docs ~                                                  | Notifications Legout                                                    |       |
|------------------------------------------|------------------------------------------------------------------------------|----------------------------------------------------------------------------------------------------|-------------------------------------------------------------------------------|-------------------------------------------------------------------------|-------|
|                                          |                                                                              | APPLICAT                                                                                                    | TION FORM                                                                     |                                                                         |       |
| FOR                                      |                                                                              | UPOV MO<br>ATION FOF                                                                                                    | DEL FORM<br>PLANT BI                                                          | REEDERS' R<br>Firish                                                    | IGHTS |
| I have an official DUS Report            |                                                                              |                                                                                                    |                                                                               |                                                                         |       |
| Upload File * Choose File No file chosen | Nigeria Seed Portal2_                                                        | 2063_180524074953.pdf Down!                                                                                                    | Delete                                                                        |                                                                         |       |
|                                          |                                                                              | Mandatory Potato                                                                                                    | DUS Characteristics                                                           |                                                                         |       |
|                                          | Lightsprout: size small v                                                    | Lightsprout: shape                                                                                                    | Lightsprout: intensity of<br>anthocyanin coloration of<br>base                | Lightsprout: proportion of<br>blue in anthocyanin<br>coloration of base |       |
|                                          | Lightsprout: pubescence<br>of base<br>weak                                   | Lightsprout: size of tip in<br>relation to base<br>medium                                                                              | Lightsprout: habit of tip<br>closed v                                         | Lightsprout: anthocyanin<br>coloration of tip<br>Choose Option          |       |
|                                          | Lightsprout: pubescence<br>of tip<br>weak ~                                  | Lightsprout: number of<br>root tips<br>few ~                                                                                           | Lightsprout: length of<br>lateral shoots<br>medium +                          | Plant: foliage structure<br>stem type v                                 |       |
|                                          | Plant: growth habit<br>Choose Option ~                                       | Stem: anthocyanin<br>coloration<br>absent or very weak *                                                                               | Leaf: outline size                                                            | Leaf: openness<br>Choose Option +                                       |       |
|                                          | Leaf: presence of<br>secondary leaflets<br>medium ~                          | dark *                                                                                                    | Leaf: anthocyanin<br>coloration on midrib of<br>upper side<br>Choose Option ~ | Second pair of lateral<br>leaflets: size<br>Choose Option               |       |
|                                          | Second pair of lateral<br>leaflets: width in relation<br>to length<br>narrow | Terminal and lateral<br>leaflets: frequency of<br>coalescence<br>low v                                                                 | Leaflet: waviness of<br>margin<br>weak ~                                      | Leaflet: depth of veins<br>shallow v                                    |       |
|                                          | Leaflet: glossiness of the upperside Choose Option                           | Leaflet: pubescence of<br>blade at apical rosette<br>absent +                                                                          | Flower bud: anthocyanin<br>coloration<br>weak ~                               | Plant: height<br>very short v                                           |       |
|                                          | Plant: frequency of flowers absent or very low                               | Inflorescence: size<br>small v                                                                                                    | Inflorescence:<br>anthocyanin coloration on<br>peduncle<br>Choose Option ~    | Flower corolla: size<br>small v                                         |       |
|                                          | Flower corolla: intensity of<br>anthocyanin coloration on<br>inner side      | Flower corolla: proportion<br>of blue in anthocyanin<br>coloration on inner side                                                       | Flower corolla: extent of<br>anthocyanin coloration on<br>inner side          | Plant: time of maturity<br>Choose Option ~                              |       |
|                                          | absent or very weak v                                                        | absent or low v Tuber: depth of eyes                                                                                                   | small v<br>Tuber: color of skin                                               | Tuber: color of base of eye                                             |       |
|                                          | Choose Option ~                                                              | Choose Option ~                                                                                                    | Choose Option 👻                                                               | Choose Option ~                                                         |       |
|                                          | Tuber: color of flesh<br>Choose Option v                                     | Light beige and yellow<br>skinned varieties only:<br>Tuber: anthocyanin<br>coloration of skin in<br>reaction to light<br>Choose Option |                                                                               |                                                                         |       |
|                                          |                                                                              | Previou                                                                                                    | Save Dus                                                                      |                                                                         |       |

#### • Saving Progress:

- Continuously save your application by clicking "Save Application."
- A temporary reference number will be generated for tracking.

 $\displaystyle \bigodot$  Regularly saving your progress prevents data loss and generates a reference number for future tracking.

#### 3. Uploading Documents

- Document Upload:
  - Click "Choose File" to select the required documents from your device.

- Click "Add" to upload each document.
- After adding all files, click "Save Documents."

**Q** Uploaded documents should include breeding records, test reports, payment proofs, and any other relevant certifications as delimited by the Nigerian laws.

|                                                                                                 |                                                  |                                                                       | - 1973<br>                                            | APPLIC                                                     | CATION FO                                                                                         | RM                                              |                                                         |                                           |                                                       |                                                       | ŀ                                                                                                    | Upload<br>files                                               | l the                                               | necess                                        | ary                                 |            |
|-------------------------------------------------------------------------------------------------|--------------------------------------------------|-----------------------------------------------------------------------|-------------------------------------------------------|------------------------------------------------------------|---------------------------------------------------------------------------------------------------|-------------------------------------------------|---------------------------------------------------------|-------------------------------------------|-------------------------------------------------------|-------------------------------------------------------|----------------------------------------------------------------------------------------------------|---------------------------------------------------------------|-----------------------------------------------------|-----------------------------------------------|-------------------------------------|------------|
|                                                                                                 | FOI                                              | R THE /                                                               | APPLIC:<br>Technical<br>Temporar                      | UPOV N<br>ATION F<br>Questionnuille<br>yy Application Refe | YODEL F<br>OR PLAN<br>DUS                                                                         | ORM<br>NT BREE                                  | DERS' RI                                                | GHTS<br>Finish                            |                                                       |                                                       |                                                                                                    | lf you o<br>right no<br>always<br>applica<br>back la<br>docum | don't<br>ow, y<br>s sav<br>ation<br>ater t<br>ients | have t<br>you can<br>e the<br>and co<br>o add | hem<br>me                           |            |
|                                                                                                 |                                                  |                                                                       |                                                       | Upload                                                     | <br>d Docume                                                                                      | nts                                             |                                                         |                                           |                                                       |                                                       |                                                                                                    |                                                               |                                                     |                                               |                                     |            |
| Variety description<br>variety belongs *                                                        | ion: Attach                                      | the description                                                       | Note that                                             | l only pictures, Doc<br>y on the special T                 | ument, pdf and exce<br>echnical Question                                                          | <i>i formats are allow</i><br>naire for the spe | ed<br>cies to which the                                 | 1                                         | · ·                                                   |                                                       |                                                                                                    |                                                               |                                                     |                                               |                                     |            |
| Choose File No                                                                                  | No file chos                                     | en                                                                    |                                                       |                                                            |                                                                                                   |                                                 |                                                         | Na file upto                              | aded                                                  |                                                       |                                                                                                    |                                                               |                                                     |                                               |                                     |            |
| Power of attorney<br>agent or proxy has<br>Choose File No                                       | ey: If one ji<br>nas been ni<br>No file chos     | oint applicant<br>Imed, attach t<br>en                                | has been autho<br>he power of att                     | rized to act for t<br>orney referred to                    | ne other joint app<br>o in [2.4] *                                                                | licants or a proce                              | dural representat                                       | No file uplo                              | paded                                                 |                                                       |                                                                                                    |                                                               |                                                     |                                               |                                     |            |
| Priority claim: If th<br>must be forwarded<br>filing of the presed                              | the priori<br>ded to the<br>sent applic          | y of the first a<br>Authority with<br>ation); *                       | pplication is clu<br>in the prescribe                 | imed, a certified<br>ed time in the ap                     | copy of the docur<br>plicable law (mini                                                           | nents which cons<br>num of three mo             | stitute than applica<br>onths from the dat              | ation<br>e of<br>No file uplo             | paded                                                 |                                                       |                                                                                                    |                                                               |                                                     |                                               |                                     |            |
| Choose File No                                                                                  | No file chos                                     | 20                                                                    |                                                       |                                                            |                                                                                                   |                                                 | 1                                                       |                                           |                                                       |                                                       |                                                                                                    |                                                               |                                                     |                                               |                                     |            |
| Other documents.                                                                                | w Mass enter                                     |                                                                       |                                                       |                                                            |                                                                                                   |                                                 |                                                         |                                           |                                                       |                                                       |                                                                                                    |                                                               |                                                     |                                               |                                     |            |
| Choose File No                                                                                  | No file chos                                     | upload 5 more                                                         | filed of releva                                       | nce and make th                                            | e filenames self e                                                                                | cplanatory *                                    |                                                         | No file unio                              | aded                                                  |                                                       |                                                                                                    |                                                               |                                                     |                                               |                                     |            |
| Choose File No                                                                                  | No file chos                                     | upload 5 mor                                                          | filed of releva                                       | nce and make th                                            | e filenames self es                                                                               | oplanatory *                                    |                                                         | No file upto                              | paded                                                 |                                                       |                                                                                                    |                                                               |                                                     |                                               |                                     |            |
| Variety descri<br>which the var<br>Choose File                                                  | riptio<br>ariety<br>No                           | n: Attac<br>belong                                                    | the dorreleva                                         | nce and make th<br>Promo                                   | e filenames self er<br>Save Docur                                                                 | ny pictures                                     | s, <i>Docume</i> i<br>n the spec                        | hoffeuglo<br>nc, poj ana<br>cial Techni   | excer jorne                                           | ons are and<br>ionnaire f                             | wea<br>or the :                                                                                                    | species to                                                    | 0                                                   | upload 1<br>Seed<br>Portal_                   | īles Niger                          | ia<br>5412 |
| Variety descri<br>which the var<br>Choose File<br>Power of atto<br>representativ                | riptio<br>ariety<br>No                           | n: Attac<br>belong<br>file cho                                        | the dorreleva                                         | escriptio<br>pplicant h<br>as been r                       | e Rienames self er<br>Seve Drout<br>DOLE THOM ON<br>In of the v                                   | ariety or<br>authorize                          | s, <i>Documen</i><br>In the spec                        | No file upto                              | excer jarm<br>ical Quest<br>ner joint a<br>referred t | ons are and<br>ionnaire f<br>pplicants<br>o in [2.4]  | wea<br>or the s<br>or a pro                                                                                                    | species to<br>ocedural                                        | 2                                                   | upload f<br>Seed<br>Portal<br>Downlo          | īles Niger<br>18052411<br>ad Delete | ia<br>5412 |
| Variety descri<br>which the var<br>Choose File<br>Power of atto<br>representativ<br>Choose File | riptio<br>ariety<br>No<br>orney<br>ive, ap<br>Pa | n: Attac<br>belong<br>file cho<br>r: If one<br>gent or<br>ssport t    | interior of releva                                    | escriptio<br>pplicant h<br>as been r                       | e Rienames self of<br>Seve Docur<br>Doce Third For<br>n of the v<br>has been a<br>harmed, at<br>f | ariety or<br>authorize<br>tach the              | s, <i>Documen</i><br>In the spec                        | No file upto                              | excer jarm<br>ical Quest<br>ner joint a<br>referred t | ots are and<br>ionnaire f<br>pplicants<br>io in [2.4] | wea<br>or the :<br>or a provide the second second | species to<br>ocedural                                        | 9                                                   | upload 1<br>Seed<br>Portal<br>Downlo          | īles Niger<br>18052411<br>ad Deiete | ia<br>5412 |
| Variety descri<br>which the var<br>Choose File<br>Power of atto<br>representativ<br>Choose File | riptio<br>ariety<br>No<br>orney<br>Ive, aj<br>Pa | n: Attaa<br>belong<br>r file chc<br>r: If one<br>gent or<br>sssport t | in the di<br>s •<br>joint ap<br>proxy hi<br>o Quality | escriptio<br>pplicant h<br>as been r<br>y Seed.pd          | See Dour<br>See Dour<br>n of the v<br>has been a<br>hamed, at                                     | ariety or                                       | s, occument<br>of the spect<br>and to act f<br>power of | nc, poj ana<br>cial Techni<br>for the oth | excer jarm<br>ical Quest<br>ner joint a<br>referred t | pplicants<br>o in [2.4]                               | wea<br>or the s                                                                                                    | species to<br>ocedural                                        | 2                                                   | upload t<br>Seed<br>Portal<br>Downlo          | iles Niger<br>18052411<br>ad Delete | ia<br>5412 |

AFTER CHOOSE FILE AND ADDING THE FILE, DO NOT FORGET TO CLICK "SAVE' TO FINALIZE THE UPLOAD

• Saving and Editing:

• Your application can be saved but not submitted, allowing you to edit or upload more documents later.

 $\ensuremath{\bigcap}$  This feature provides flexibility to gather and upload documents over time, ensuring completeness before final submission.

| NSP.         | De               | shboard Application     | <ul> <li>My Application</li> </ul> | Edit Profile | Internal Docs ~ | Notifications | Logout |  |
|--------------|------------------|-------------------------|------------------------------------|--------------|-----------------|---------------|--------|--|
|              |                  | APPLICATIO              | ON FORM                            |              |                 |               |        |  |
|              |                  |                         |                                    |              |                 |               |        |  |
|              |                  | R                       |                                    |              |                 |               |        |  |
|              | FOR THE APPLIC   | UPOV MOD<br>ATION FOR   | EL FORM<br>PLANT BR                | EEDER        | S' RIGHTS       |               |        |  |
| Registration | Technical Questi | onnaire                 | DUS                                |              | Uploads         | Finish        |        |  |
|              | Temporary        | Application Reference N | lumber - PVP2405180                | 0730125516   |                 |               |        |  |
|              | YOUR             | TEMPORARY API           | PLICATION NU                       | MBER :       |                 |               |        |  |
|              |                  | View App                | Ication                            |              |                 |               |        |  |
|              |                  | i                       |                                    |              |                 |               | _      |  |
| Your ap      | plication i      | s save                  | d, but                             | not          | subm            | hitted        |        |  |
| You car      | n Upload         | more d                  | locum                              | ents         | later           |               |        |  |

#### 4. Submitting the Application

- Final Review:
  - Review all entered information and uploaded documents.
  - Once satisfied, submit your application to the registrar.
  - Track the application status in the breeder's dashboard.
  - *Explanation:* A thorough review ensures accuracy and completeness, reducing the likelihood of rejection or requests for additional information.

#### Some notes

You maybe also registered and had submissions in the **Variety release portal**, but this PVP one is separate

Your dashboard only shows the PVP applications

|        |                         |                    | Dashboard   | Applicatio | n ⊻ MyApplik   | ation | Edit Profile | Internal Docs    | Notifications     | Logout |
|--------|-------------------------|--------------------|-------------|------------|----------------|-------|--------------|------------------|-------------------|--------|
|        |                         |                    |             | APPLIC     | CATIONS        |       |              |                  |                   |        |
| Appli  | cation Tune             |                    |             |            |                |       |              |                  |                   |        |
| All    | cauon type              |                    |             | ~          |                |       |              |                  |                   |        |
| Show   | 10 v entries            |                    |             |            |                |       |              |                  | Search:           |        |
|        | Registration No         | Registrant         | Entry Date  | Status     | Plant Name     | View  | Edic )       | Final Submission | Download Certific | cate 0 |
| 1      | PVP2405180730125516     | Tony Mkena         | 18 May 2024 | Pending    | Potato         | •     | 8            | 4                |                   |        |
| 2      | PVP2404040658224149     |                    | 04 Apr 2024 | Pending    | Cowpea         | 0     | z            | ±.               |                   |        |
| з      | PvP2404040219338892     | Arnab Gupta Demo 7 | 04 Apr 2024 | Pending    | Cotton         | •     | 8            | đ.               |                   |        |
| 4      | PyP2404020116397097     | Arnab Gupta Demo 2 | 02 Apr 2024 | Pending    | Maize          | 0     | Z            | 2                |                   |        |
| 5      | PVP2404010210239252     | Arnab Gupta Demo 7 | 01 Apr 2024 | Approved   | Rice           | •     |              |                  |                   |        |
| 6      | PvP2402150613103572     | ddDFGd             | 15 Feb 2024 | Pending    | Potato         | 0     | ×            | 2                |                   |        |
| 7      | PVP2402071226203290     | Arnab Gupta Demo 2 | 07 Feb 2024 | Pending    | Cassava        | •     | Z            | ±.               |                   |        |
| 8      | PvP2402071219448970     | Arnab Gupta Demo 2 | 07 Feb 2024 | Pending    | Forage Legumes | 0     | 8            | T.               |                   |        |
| 9      | PVP2402050541269554     | Arnab Gupta Demo   | 05 Feb 2024 | Approved   | Groundnut      | •     |              |                  |                   |        |
| 10     | 241001063837            | ag                 |             | 0          | Maize          | •     |              |                  |                   |        |
| Showin | g 1 to 10 of 11 entries |                    |             |            |                | -     |              |                  | Previous 1        | 2 Next |

|       |                         |                    |             |          | ATIONS         |         |        |                  |             |           |
|-------|-------------------------|--------------------|-------------|----------|----------------|---------|--------|------------------|-------------|-----------|
|       |                         |                    |             | APPLIC   | ATIONS         |         |        |                  |             |           |
|       |                         |                    |             |          |                |         |        |                  |             |           |
| ppli  | cation Type             |                    |             |          |                |         |        |                  |             |           |
| All   |                         |                    |             | ~        |                |         |        |                  |             |           |
| haw   | 10 v entries            |                    |             |          |                |         |        |                  | Search:     |           |
|       | Registration No         | Registrant         | Entry Date  | Status 0 | Plant Name     | View -) | Edit + | Final Submission | Download Ce | rtificate |
| 1     | PvP2405180730125516     | Tony Mixena        | 18 May 2024 | Pending  | Patato         | •       | ø      | ±.               |             |           |
| 2     | PvP2404040658224149     |                    | 04 Apr 2024 | Pending  | Cowpea         |         | 8      |                  |             |           |
| 3     | PVP2404040219338892     | Arnab Gupta Demo 7 | D4 Apr 2024 | Pending  | Catton         | •       | 8      | <b>3</b>         |             |           |
| 4     | PvP2404020116397097     | Amab Gupta Demo 2  | 02 Apr 2024 | Pending  | Maize          | •       | 8      |                  |             |           |
| 5     | PVP2404010210239252     | Arnab Gapta Demo 7 | 01 Apr 2024 | Approved | Rice           | •       |        |                  |             | k.        |
| 6     | PVP2402150613103572     | ddDFGd             | 15 Feb 2024 | Pending  | Potato         | •       | 8      |                  |             |           |
| 7     | PvP2402071226203290     | Arnab Gupta Demo 2 | 07 Feb 2024 | Pending  | Cassiana       | •       | 8      | <b>.</b>         |             |           |
| 8     | PVP2402071219448970     | Amab Gupta Demo 2  | 07 Feb 2024 | Pending  | Forage Legumes | •       | 8      | 2                |             |           |
| 9     | PvP2402050541269554     | Amab Gupta Demo    | 05 Feb 2024 | Approved | Groundnut      |         |        |                  |             |           |
| 10    | 241001063837            | ag                 |             | 0        | Maize          | •       |        |                  |             |           |
| hawin | g 1 to 10 of 11 entries |                    |             |          |                |         |        |                  | Previous 1  | 2 Ned     |

Z This means you can edit the application. Absence means you cant anymore, unless registrar send it back to you

1 This means you can submit to registrar. Absence means you already have

This means an approved application and you can download your certificate

You can always view your application

#### **5. Tracking Application Status**

- Dashboard Status Indicators:
  - **Pending/Draft:** Finalize and submit your application.
  - **Submitted:** Await registrar's acceptance or provisional rejection.
  - **Rejected under Consideration:** Edit and resubmit the application with corrections.
  - Accepted under Consideration: Await the review and Gazette publication.

 $\ensuremath{\bigcirc}$  These status indicators help breeders understand the current state of their application and what actions, if any, are required.

|                 | 0 v entries                                          |                                                                                |                         |                                       |                                   |                        |                                    |                                     | Search   |                |         |      |       |
|-----------------|------------------------------------------------------|--------------------------------------------------------------------------------|-------------------------|---------------------------------------|-----------------------------------|------------------------|------------------------------------|-------------------------------------|----------|----------------|---------|------|-------|
| +               | Registration No 🔅                                    | Registrant                                                                     | Entry Date 👘            | Status – I                            | Plant Name                        | New (                  | Edit (                             | Final Submission                    | + Downlo | ad Certificati | e - 9   |      |       |
| 1               | PVP2405180730125516                                  | Tony Mixera                                                                    | 18 May 2024             | Pending                               | Potato                            | •                      | 8                                  |                                     |          |                |         |      |       |
| 2               | PvP2404040658224149                                  |                                                                                | 04 Apr 2024             | Pending                               | Cowpea                            |                        | ×                                  | 1.2.1                               |          |                |         |      |       |
| 3               | PVP24040402193388992                                 | Arnab Gupta Demo 7                                                             | D4 Apr 2024             | Pending                               | Catton                            | •                      | ø                                  |                                     |          |                |         |      |       |
| 4               | PvP2404020116397097                                  | Arnab Gupta Demo 2                                                             | 02 Apr 2024             | Pending                               | Maize                             | •                      | 8                                  | <b>1</b>                            |          |                |         |      |       |
| 5               | PVP2404010210239252                                  | Arnab Gupta Demo 7                                                             | 01 Apr 2024             | Approved                              | Rev                               | 0                      |                                    |                                     |          | .6.            |         |      |       |
| 6               | PVP2402150613103572                                  | ddDFGd                                                                         | 15 Feb 2024             | Pending                               | Potato                            | ۰                      | 8                                  |                                     |          |                |         |      |       |
| 7               | PVP2402071225203290                                  | Arnab Gupta Demo 2                                                             | 07 Feb 2024             | Pending                               | Cassava                           | 0                      | 8                                  |                                     |          |                |         |      |       |
| 8               | PVP2402071219449970                                  | Arnab Gupta Demo 2                                                             | 07 Feb 2024             | Pending                               | Forage Legumes                    | •                      | 8                                  |                                     |          |                |         |      |       |
| 9               | PvP2402050541269554                                  | Amab Gupta Demo                                                                | 05 Feb 2024             | Approved                              | Groundhut                         |                        |                                    |                                     |          |                |         |      |       |
| 10              | 241001063837                                         | 呢                                                                              |                         | 0                                     | Maize                             | •                      |                                    |                                     |          |                |         |      |       |
| awing           | ; 1 to 10 of 11 entries                              |                                                                                |                         |                                       |                                   |                        |                                    |                                     | Previous | 1 2            | Next    |      |       |
| i <b>s</b><br>1 | <b>is the bree</b><br>This means yo<br>This means yo | e <b>der's das</b><br>u can <mark>edit</mark> the<br>u can <mark>submit</mark> | applicati<br>to registr | <b>d, Sa</b> i<br>ion. Abs<br>ar. Abs | me as P<br>sence mea<br>ence mear | VR<br>ins yo<br>is you | <b>port</b> a<br>ou can<br>u alrea | <b>al</b><br>It anymore<br>ady have | , unless | s regis        | strar s | send | it ba |

## **Compliance with Nigerian Rules**

Both the PVR and PVP portals are designed to comply with Nigerian regulations for plant variety release and protection. The steps outlined ensure adherence to the guidelines set by NACGRAB for variety release and PVPO for variety protection, facilitating a smooth and regulatory-compliant process for breeders.

### Glossary

- 1. **Account Activation**: The step after successful breeder registration where the relevant Nigerian authority verifies the provided information and grants the breeder access to the online portals by activating their account and providing login credentials.
- Application Status: Indicators that inform breeders about the current stage of their application, such as "Pending," "Submitted," "Rejected under Consideration," or "Accepted under Consideration," allowing them to track its progress.
- 3. **Breeder Registration**: The process by which a breeder provides personal and professional details to the relevant Nigerian authority (NACGRAB or PVPO) to establish their identity and eligibility to apply for plant variety release or protection.
- 4. **Breeder's Dashboard**: A personalized online interface within the Nigeria Seed Portal where breeders can access, manage, and monitor the status of their applications for variety release or protection.
- 5. **CAPTCHA**: A security measure that involves presenting a simple test (e.g., identifying distorted letters or numbers) during the login process to verify that the user is a human and not an automated system, preventing unauthorized access.
- 6. **Distinctness, Uniformity, and Stability (DUS)**: Three essential criteria that a new plant variety must meet to be eligible for protection, ensuring it is distinct from existing varieties, uniform in its characteristics, and stable across generations.
- 7. **Document Upload**: The process of submitting supporting documentation, such as breeding records, test reports, and relevant certifications, as part of the application process for variety release or protection.
- 8. **DUS Report**: An official document that presents the results of the DUS testing conducted on a new plant variety, demonstrating its compliance with the DUS criteria required for protection.
- 9. **DUS Testing**: A comprehensive evaluation process to assess whether a new plant variety meets the Distinctness, Uniformity, and Stability criteria, typically conducted by authorized testing centers or agencies.
- 10. **DUS Traits**: Specific characteristics or attributes of a plant variety that are assessed during the DUS testing process, such as plant height, leaf shape, flower color, or disease resistance, to determine its distinctness, uniformity, and stability.
- 11. **Final Review**: The step in the application process where breeders carefully review all the information and documents they have provided to ensure accuracy and completeness before submitting the application to the relevant authority.
- 12. **Gazette Publication**: The official public announcement or notice in the government gazette (official journal) regarding the acceptance of a plant variety for protection, informing the general public and other interested parties and invite if they have any objections pertaining to infringement.
- 13. **General Descriptors**: Broad characteristics used to describe the overall appearance and growth habit of a plant variety, such as plant height, leaf shape, and growth pattern.
- 14. **Multi-tabbed Application Form**: A user-friendly format for online applications that breaks down the process into multiple sections or tabs, allowing breeders to navigate and complete the application in a structured and organized manner.
- 15. National Centre for Genetic Resources and Biotechnology (NACGRAB): The Nigerian government agency responsible for overseeing and regulating the release and registration of new plant varieties in the country.
- 16. **Nigerian Regulations**: The laws, rules, and guidelines set forth by the Nigerian government, through agencies like NACGRAB and PVPO, that govern the processes of plant variety release, registration, and protection in the country.

- 17. **Parental Lines:** The parent plant varieties or genotypes used in the breeding process to create the new variety, information that must be provided in the application.
- 18. **Plant Variety Protection Office (PVPO):** The Nigerian government office tasked with administering and enforcing plant variety protection laws, ensuring breeders' rights over their protected varieties.
- 19. **Plant Variety Protection Portal (PVP Portal):** A section of the Nigeria Seed Portal that enables breeders to apply for legal protection of their new plant varieties, granting them exclusive rights over their commercialization and propagation.
- 20. **Plant Variety Release and Registration Portal (PVR Portal):** A section of the Nigeria Seed Portal designed to facilitate the process of applying for the official release and registration of newly developed plant varieties in Nigeria.
- 21. **Provisional Rejection**: A temporary rejection of an application for variety release or protection, typically due to incomplete or incorrect information, allowing the breeder to make necessary corrections and resubmit the application.
- 22. **Reference Number**: A unique identification number assigned to a breeder's application upon saving their progress, allowing them to track and retrieve their application at a later time.
- 23. **Regulatory Compliance**: The adherence to the rules, regulations, and guidelines set forth by the Nigerian government agencies (NACGRAB and PVPO) governing the processes of plant variety release, registration, and protection, which the Nigeria Seed Portal is designed to facilitate.
- 24. **Saving and Editing**: The ability to save an incomplete application and make changes or add more information before final submission, allowing breeders to gather and prepare all necessary documents and data over time.
- 25. **Specific Descriptors**: Detailed characteristics used to distinguish a plant variety, such as flower color, fruit size, or disease resistance.
- 26. **UPOV Model Technical Questionnaire**: A standardized questionnaire developed by the International Union for the Protection of New Varieties of Plants (UPOV) that breeders must complete as part of the application process for plant variety protection, providing detailed technical information about their new variety.
- 27. **Value for Cultivation and Use (VCU)**: An evaluation of a new plant variety's agronomic performance, yield potential, and suitability for cultivation and intended use, which is a requirement for variety release and registration.
- 28. **Variety Name / Denomination**: The unique name assigned to a new plant variety by the breeder, which must be provided in the application form.
- 29. **Breeding Method**: The specific technique or approach used by the breeder to develop the new plant variety, such as hybridization, mutation breeding, or genetic engineering.
- 30. **Nigeria Seed Portal**: A comprehensive online platform maintained by the Nigerian government that provides breeders with digital tools for releasing, registering, and obtaining legal protection for new plant varieties.